## How to Download and Install Office 365

1. Click on "Install Office  $\lor$ " button and choose installation type

| <br>Office 365          |                   | ⊖ Search             |        |            |               |                          | 🖓 🕸 ? Robert McKay 🕅                                                                                           |
|-------------------------|-------------------|----------------------|--------|------------|---------------|--------------------------|----------------------------------------------------------------------------------------------------|
| Good mo                 | rning             |                      |        |            |               |                          | Install Office ~                                                                                               |
| +                       | o -               | •                    | w      | x          | P             | $\underline{\downarrow}$ | Office 365 apps<br>Includes Outlook, OneDrive for Business,<br>Word, Excel, PowerPoint, and more.              |
| Start new ~             | Outlook           | OneDrive             | Word   | Excel      | PowerPoi      | $\rightarrow$            | Other install options<br>Select a different language or install other<br>apps available with your subscription |
| ជ្                      | N                 | s 📲                  | E.     | A 33       | $\rightarrow$ |                          | appounder men jour subscription.                                                                               |
| Teams                   | Class<br>Notebook | Sway                 | Forms  | Admin      | All apps      |                          |                                                                                                    |
| Recent Pinr             | ned Shared        | with me Dis          | scover |            | A             |                          | ↑ Upload and open = ~                                                                                          |
| 🗋 Name                  |                   |                      |        | Last oper  | ned by you    | Activi                   | ity                                                                                                    |
| Pee TeamsA<br>entrinsik | AndUserAccess     | t » uploads » 2019 » | 02     | Tue at 8:4 | 40 AM         |                          |                                                                                                    |
| Dataso                  | urces-and-Conn    | ecting-to-Your-D     | ata    | Tuo at 9.1 | 12 444        |                          | Feedback 🛛 🖗 Need help?                                                                                        |

## 2. Save the downloaded file.

| G  | Run                                                 | Yes                            |                                                                                                    |   |
|----|-----------------------------------------------------|--------------------------------|----------------------------------------------------------------------------------------------------|---|
|    | 1 Click Run                                         | 2 Say "yes"                    | 3 Stay online                                                                                                    |   |
| Re | Find it at the bottom of the screen or press Alt+N. | Click Yes to start installing. | After installation, start Office and sign in with the account you use for Office 365: rmckay@collegeofthedesert.edu. | / |

## 3. Click Run to start installation.

|          | Office 3 | Just a few more steps                                  |                                                  |                                                                                                    |   |  |  |
|----------|----------|--------------------------------------------------------|--------------------------------------------------|----------------------------------------------------------------------------------------------------|---|--|--|
|          | Gu       | Run                                                    | Yes                                              | Atture Offer<br>Instantionary                                                                                             |   |  |  |
|          |          | 1 Click Run                                            | 2 Say "yes"                                      | Stay online                                                                                                    |   |  |  |
| <b>N</b> | Re       | Find it at the bottom of the screen or<br>press Alt+N. | Click Yes to start installing.                   | After installation, start Office and sign in<br>with the account you use for Office 365:<br>rmckay@collegecthedesert.edu. |   |  |  |
|          | The S    | Setup.Def.en-us_O365ProPlusRetail_0928374d-1e1d-45     | if5-b1ec-a8f44ddbc335_TX_PR_Platform_def_b_64_ex | e download has completed. ×<br>Run Open folder View downloads                                                             | ~ |  |  |

Note: If you get this error, you must Uninstall existing Office products prior to proceeding

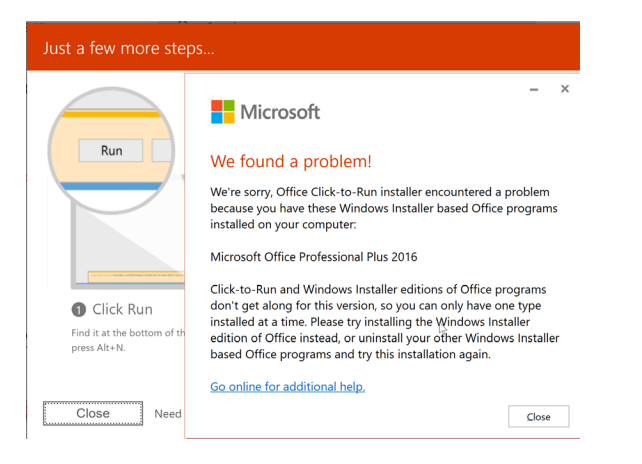

- To uninstall existing Office Product
  - o Click the Window icon in left bottom corner or touch Window key on keyboard
  - o Type Control Panel and Enter
  - Scroll to Microsoft Office and select
  - o Click on Uninstall
  - Answer Yes if asked to "allow this app to make changes to this device?"
  - Click Yes if asked to confirm
- After uninstall completes repeat steps 1-3 or go to Downloads folder and double-click "Setup.Def.enus\_O365ProPlusRetail\_...exe to begin installation
- 4. After installation products will be listed by name in the menu, i.e., Outlook, Word, Excel, Powerpoint, etc. with the word New below them
- 5. Click on any of the newly installed apps and the License page will open

| Microsoft                                                                                         |
|---------------------------------------------------------------------------------------------------|
| Accept the license agreement                                                                      |
| These Microsoft Office 365 ProPlus apps are installed:                                            |
| This product also comes with Office Automatic Updates.<br>Learn more                              |
| By selecting Accept, you agree to the Microsoft Office License Agreement<br><u>View Agreement</u> |
| Accept                                                                                            |

- 6. Click Accept to license the installation.
- 7. After accepting the license for any one of the apps they will all be licensed.
- 8. Run apps from the Start Menu, pin to the Taskbar, or make a shortcut for your desktop.